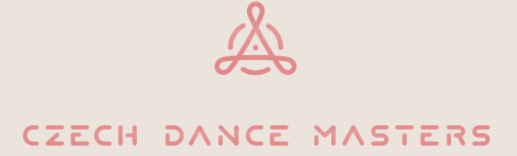

# Jak si prodloužit členství v CDO

Byli váš taneční klub v předchozích letech již evidován v naší databázi a máte své přihlašovací údaje? Pokud je Vaše odpověď ANO, je tento dokument určen právě Vám.

# Pokud je odpovědí NE, potřebujete členství v CDO vyřídit nově, přejděte prosím na pokyn pro novou evidenci.

Pro taneční kolektivy, které jsou již z předchozích let v naší databázi zaevidovány, máme několik novinek! Nabízíme vám možnost zadat do žádosti o prodloužení i nové členy, či nečleny vedené v DNS. Dále také možnost zadání fakturační adresy a připomene vám vygenerování přihlášek pro řádné členy prostřednictvím databáze. Vše si popíšeme pomocí obrázků níže.

#### **POSTUP:**

Po zobrazení stránek CDO www.czechdance.org – úvodní strana, si v liště v horní části zvolíte hned první ikonku - "Zámeček". -

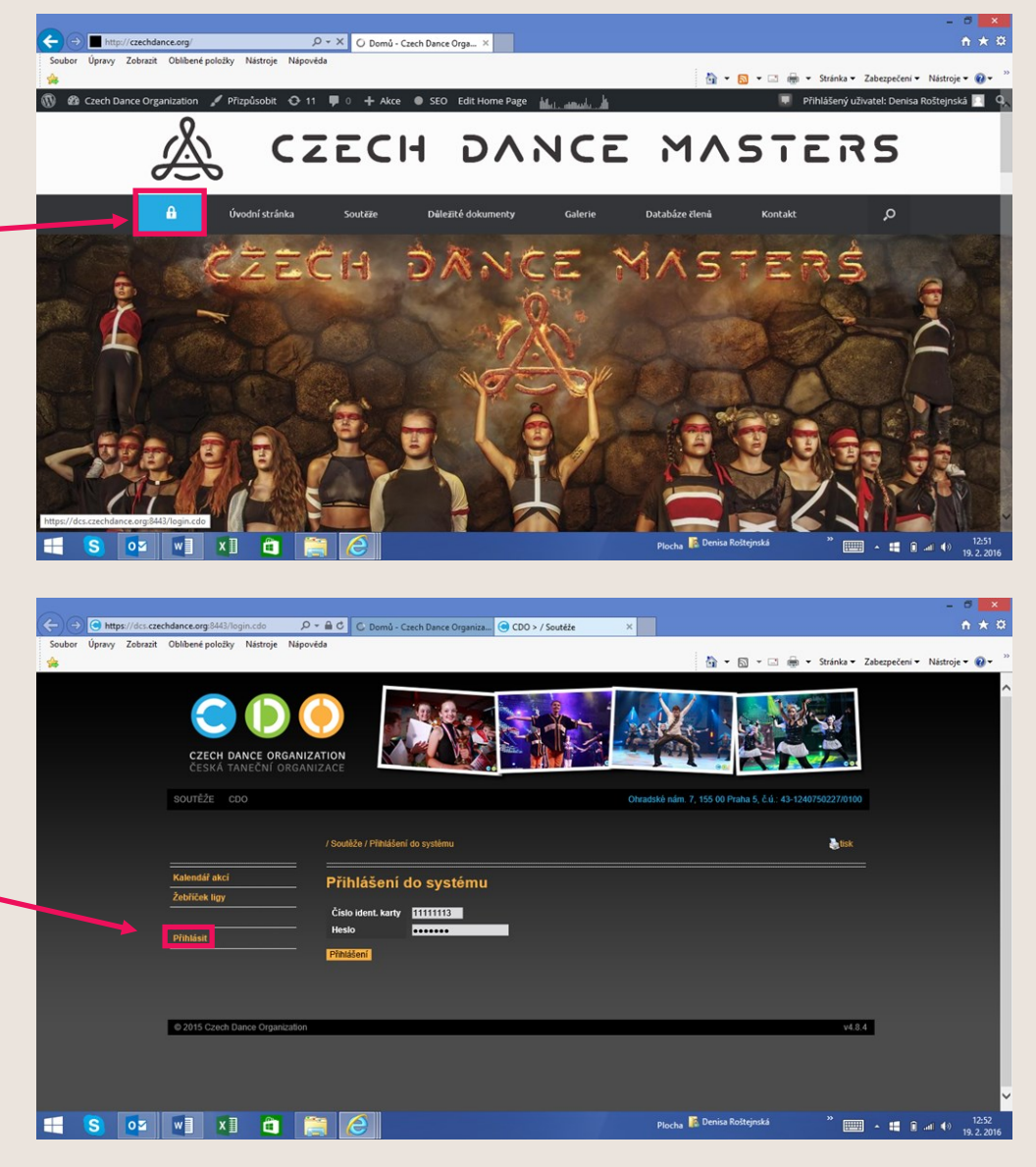

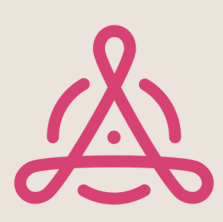

Budete ihned přesměrováni do našeho digitálního registračního systému.

Máte již připravené své přihlašovací údaje pro vstup do systému, které vyplníte přes tlačítko "**PŘIHLÁSIT".** 

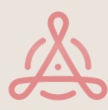

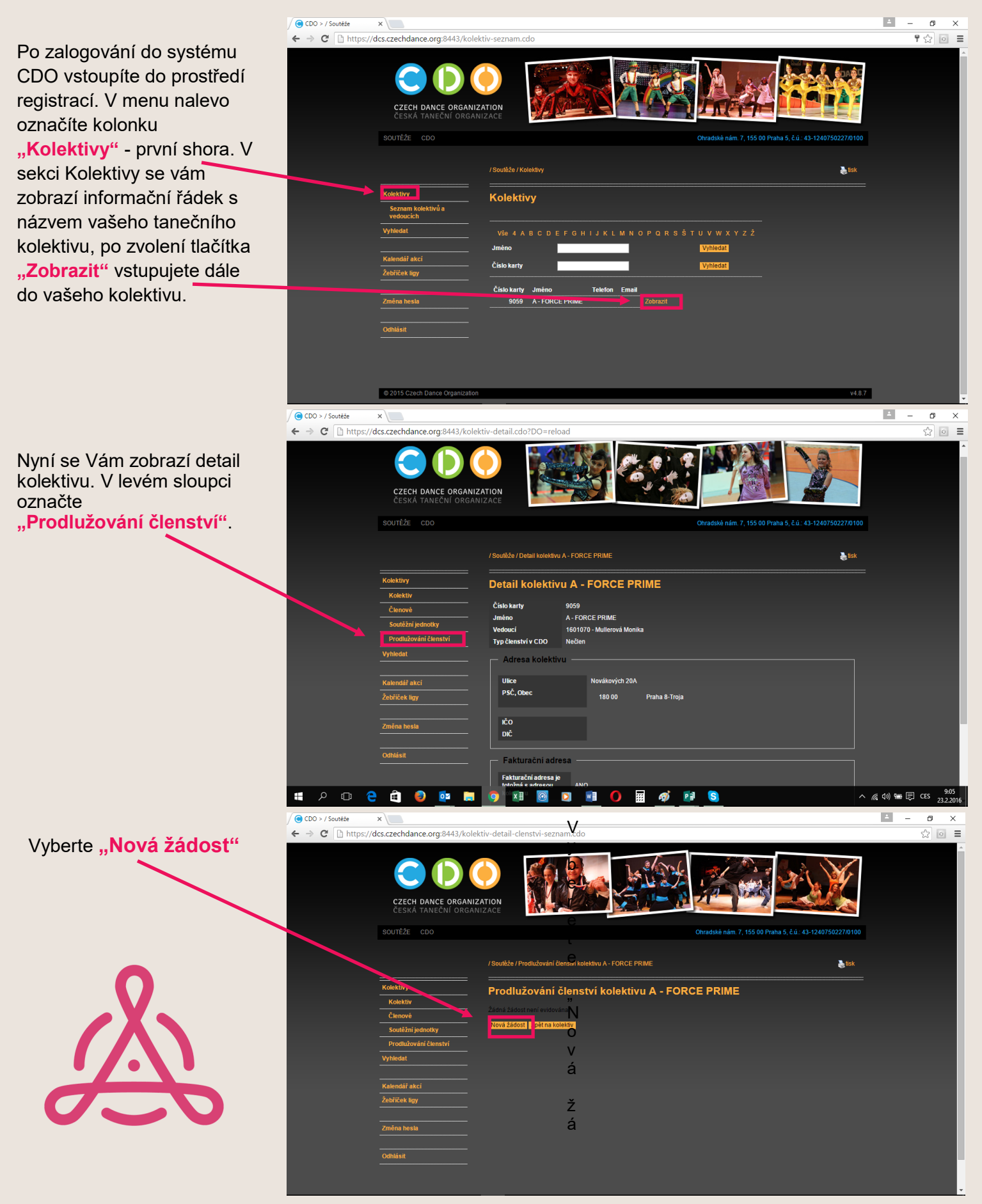

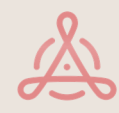

Zde se vám zobrazí stránka se seznamem všech vašich členů. Vysvícený čtvereček a tedy možnost zaškrtnutí je u vždy u osob, které splňují možnost zadání, tedy jsou evidovanými členy nebo jako nečlenové mají uvedeno rodné číslo. Nečleny s datem narození není možné do žádosti zadat.

U vaší první žádosti v sezóně, je povinně označeno pole pro vyřízení a uhrazení tanečního kolektivu a jeho zástupce.

Navedení nového člena, případně úpravu data narození a přidání koncovky rodného čísla provedete v sekci "Členové".

Po zadání již můžete zadávat nové členy.

Věnujte prosím patřičnou pozornost bezchybnému zadání jména, příjmení, data narození a pohlaví vašeho tanečníka. Po uložení vám již nebude dána možnost úpravy. Tu v případě potřeby provede správní úsek.

Nezbytné je také zaškrtnutí kolonky "**Typ členství v kolektivu"**. Vám je nabízena jediná možnost a tou je nečlen. **–** Ostatní kolonky jsou nepovinné a je tedy jen na všem zvážení jejich vyplnění.

Po správném zadání chybí jen poslední krok a tím je **"ULOŽIT"**.

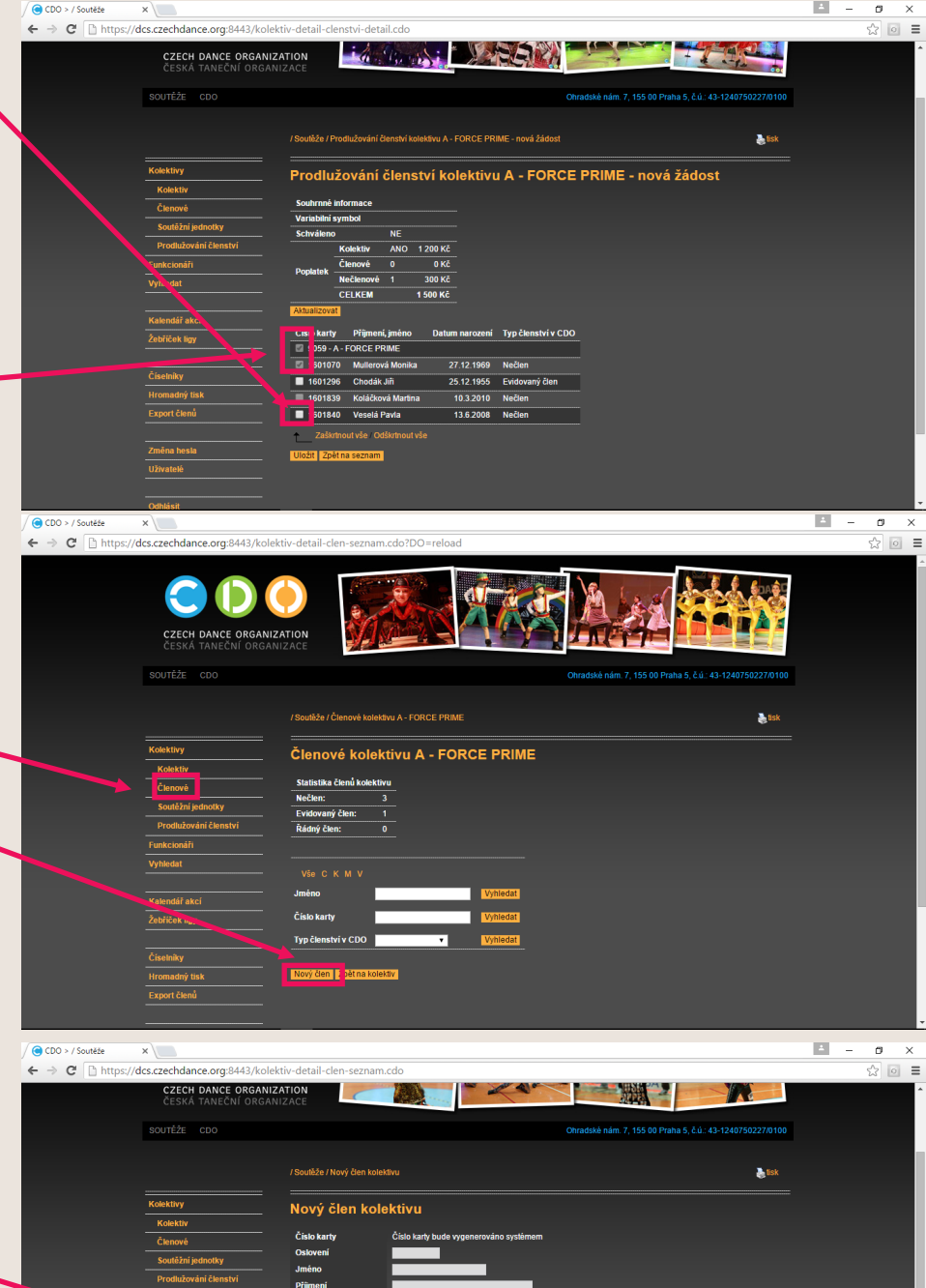

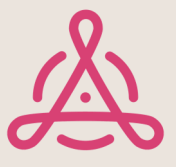

V případě, že potřebujete u již navedeného tanečníka změnit datum narození a nahradit jej rodným číslem, klikněte v detailu člena na tlačítko **"upravit".** 

Poté je vám nabídnuta možnost zadání koncovky rodného čísla.

V případě, kdy se objeví hláška, že jde o chybný formát rodného čísla, je vámi zadávaný formát RČ nesprávný a bude nutné zajistit formát správný.

Po doplnění koncovky zadejte uložení a váš člen je připraven k zadání do žádosti o prodloužení.

### <u>!! Upozornění !!</u>

Datum narození i rodné číslo je možné zadat vedoucím klubu pouze jednou a nelze jej tedy měnit. Dbejte tedy o to, aby zadané údaje byly správné.

Pokud i přesto zjistíte chybu, kontaktujte prosím správní úsek.

Nyní, když máme připraveny všechny tanečníky, které chceme zadat do žádosti připraveny, můžeme se vrátit k samotné žádosti.

Zde jsou nyní všechny čtverečky u požadovaných členů "vysvíceny" a vy můžete pokračovat ve výběru členů, kterým chcete pro tuto soutěžní sezónu řádné členství vyřídit, tedy zaškrtnete vybrané.

V případě, že se vám vše povedlo, kliknete na žlutě označené pole "ULOŽIT".

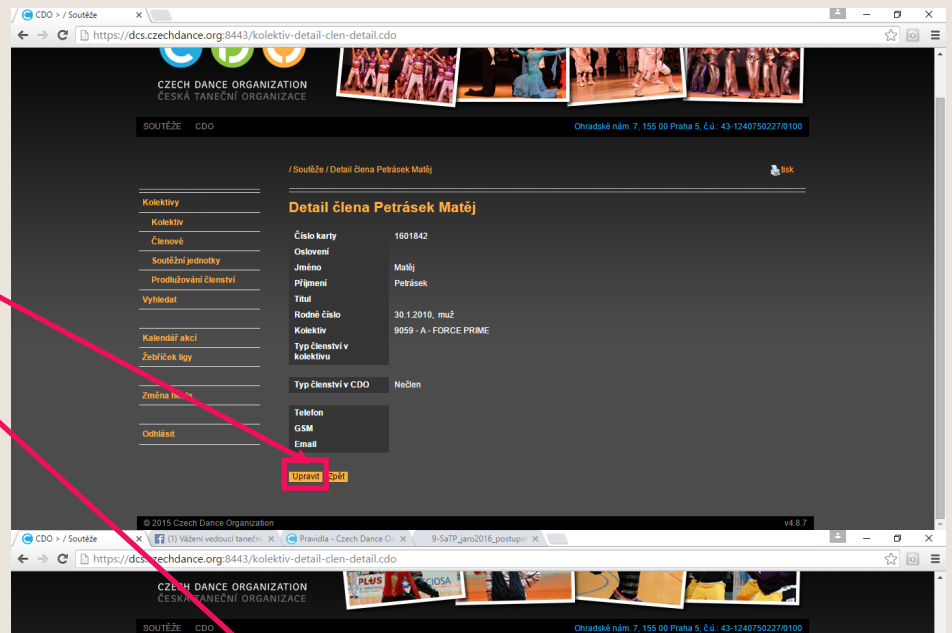

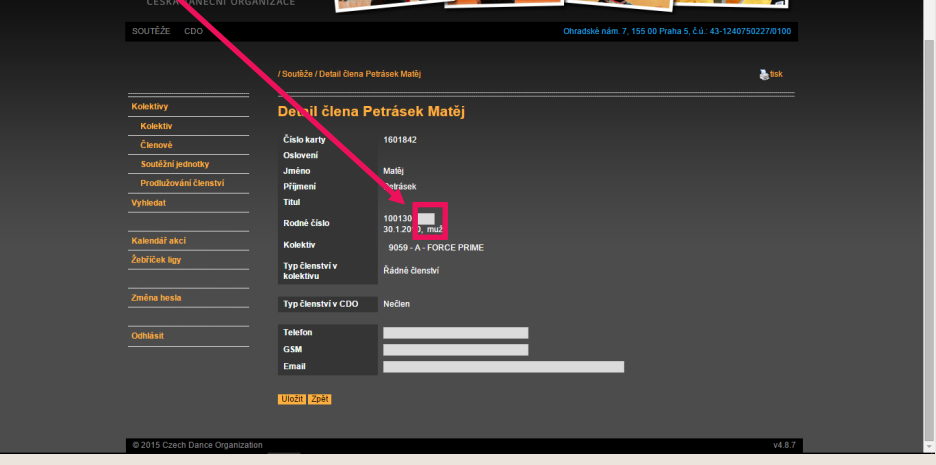

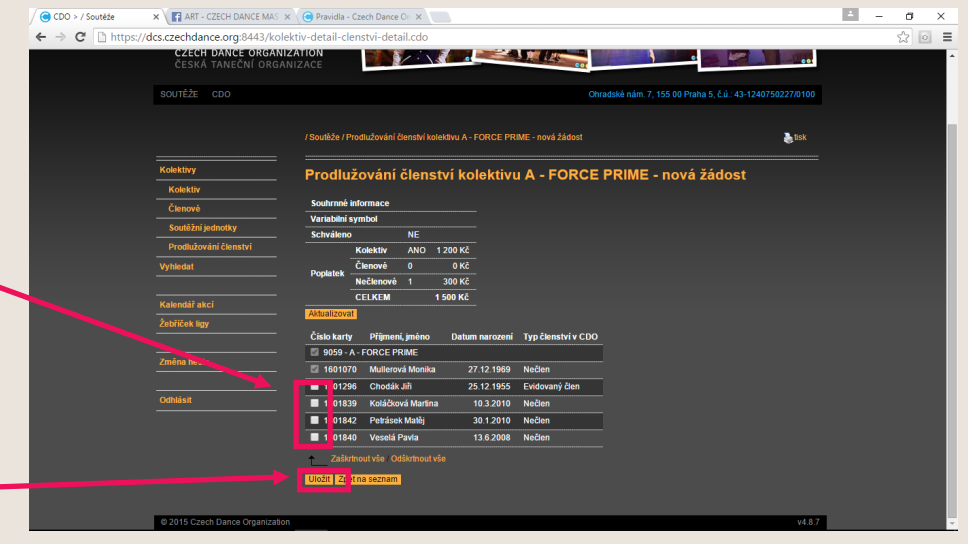

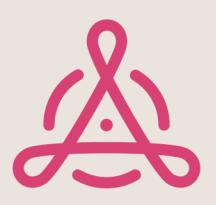

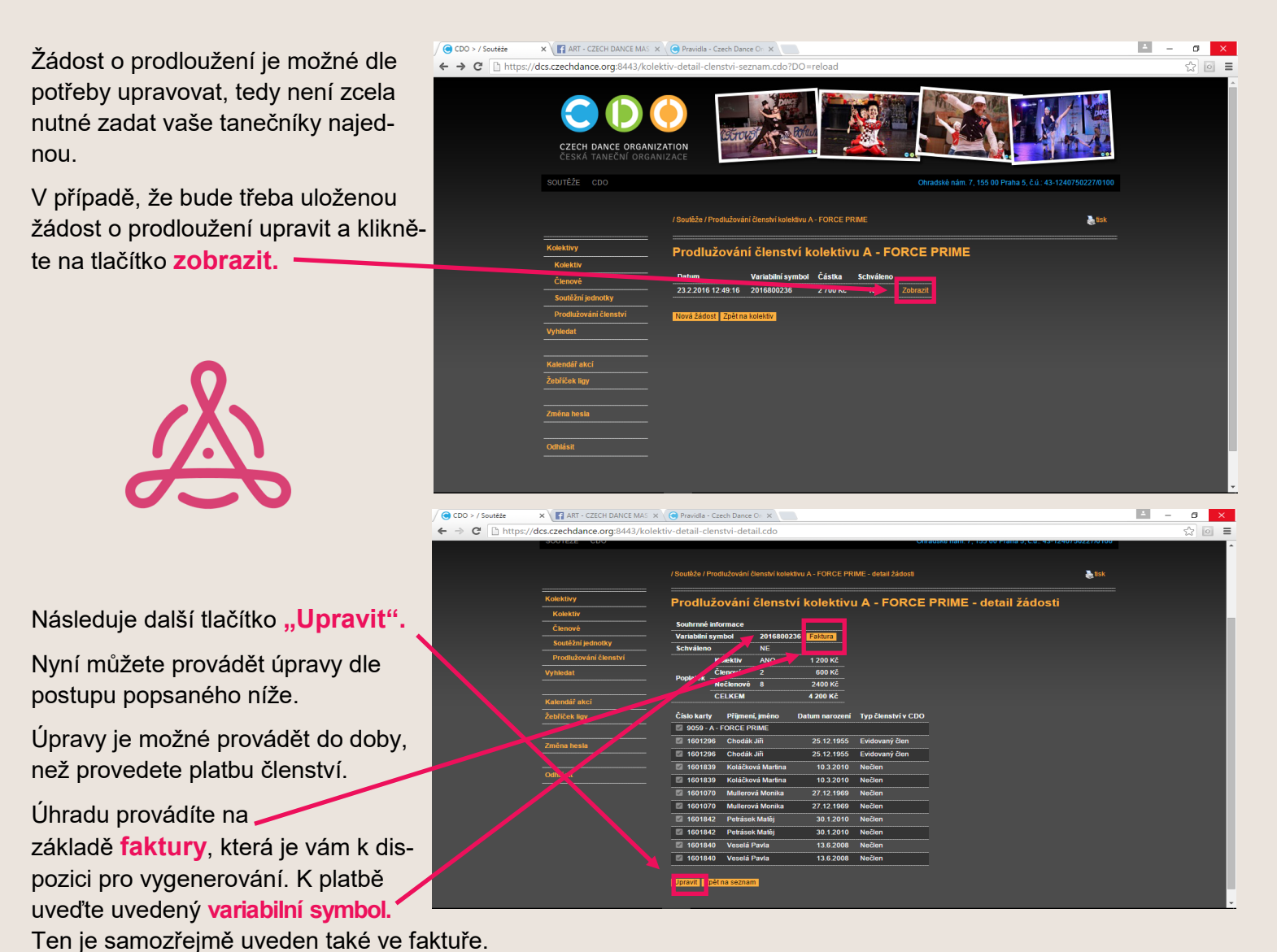

!! Upozornění !!

v období, kdy již máte jednu žádost v procesu schvalování, není možné zakládat žádost novou. Proces schvalování ovlivníte pouze vy a to rychlostí provedení platby, případně zasláním přihlášek pro nové tanečníky!

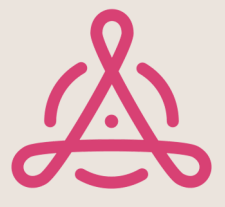

Závěrem si popíšeme možný proces vygenerování přihlášek řádných členů z databáze. Tato možnost vám ulehčí práci s vyplněním přihlášek a vy je tak po vytištění budete mít připraveny k samotnému podpisu.

|                                                                                                    | CDO > / Soutěže | × (1) ART - CZECH DANCE N ×                                                                                                    | C Pravidla - Czech Dance On X                                                                                                    |                                                           | <b>A</b> - | o ×          |   |
|----------------------------------------------------------------------------------------------------|-----------------|----------------------------------------------------------------------------------------------------|----------------------------------------------------------------------------------------------------|-----------------------------------------------------------|------------|--------------|---|
| Nyní se tedy vrátíme do sekce čle-                                                                                                    | ← → C 🗋 https:  | ://dcs.czechdance.org:8443/kolek                                                                                               | :tiv-detail-clen-seznam.cdo                                                                                                    |                                                           |            | ☆ 💿 =        | 1 |
| nové, kde se po vygenerování                                                                                                    |                 | SOUTĚŽE CDO                                                                                                    |                                                                                                    | Ohradské nám. 7, 155 00 Praha 5, č.ú.: 43-1240750227/0100 |            |              | Ì |
| zobrazí abecedně seřazený se-                                                                                                    |                 |                                                                                                    | / Soutěže / Členově kolektivu A - FORCE PRIME                                                                                                    | 🍓 tsk                                                     |            |              |   |
| znam všech vašich tanečníky.                                                                                                    |                 | Kolektivy                                                                                                    | Členové kolektivu A - FORCE PRIME                                                                                                    |                                                           |            |              | l |
| /abladam k tamu ža pyrá patřabu                                                                                                    |                 | <br>Členové                                                                                                    | Statistika členů kolektivu                                                                                                    |                                                           |            |              |   |
| vzniedem k tomu, ze nyni potrebu-                                                                                                    |                 | Soutěžní jednotky                                                                                                    | Nečlen: 4<br>Evidovaný člen: 1                                                                                                    |                                                           |            |              |   |
| eme pracovat pouze s tanečníky,                                                                                                    |                 | Vyhledat                                                                                                    | Řádný čten: 0                                                                                                    |                                                           |            |              |   |
| kteří jsou prozatím vedeni jako                                                                                                    |                 |                                                                                                    | <br>(Vše)СКМРV                                                                                                    |                                                           |            |              |   |
| nečlenové, přeideme na kolonku                                                                                                    |                 | Žebříček ligy                                                                                                    | Jméno Vyhledat                                                                                                    |                                                           |            |              |   |
| Tvn členství v kolektivu"                                                                                                    |                 |                                                                                                    | Císlo kartv Vyhledat                                                                                                    |                                                           |            |              |   |
|                                                                                                    |                 |                                                                                                    | Cislo karty rijmeni, iméno Determina zení Typ členství v C                                                                                                    | DO                                                        |            |              |   |
| v Toletce vyberenne Neclen,                                                                                                    |                 | Odhlásit                                                                                                    | <ul> <li>1601839 Koláčková Martina</li> <li>10.3.2010 Nečlen</li> <li>1601070 Mullerová Monika</li> <li>27.12.1969 Nečlen</li> </ul>                                                                                                    | Zobrazit                                                  |            |              |   |
| a dàme Vyhledat.                                                                                                    |                 |                                                                                                    | ■ 1601842 Petrásek Matěj 30.1.2010 Nečen                                                                                                    | Zobrazit                                                  |            |              |   |
|                                                                                                    |                 |                                                                                                    | 1601840         vesela Pavla         13.6.2008         Neclen           Zaškrtnout vše         / Odškrtnout vše         Zaškrtnuté:         •                                                                                                    |                                                           |            |              |   |
|                                                                                                    |                 |                                                                                                    | Nový člen Zpětna kolektiv                                                                                                    |                                                           |            |              |   |
|                                                                                                    |                 | @ 2015 Czech Dance Organization                                                                                                |                                                                                                    | v4.8.7                                                    |            |              | ļ |
| _, , , , , , , , , ,                                                                                                    |                 |                                                                                                    |                                                                                                    |                                                           |            |              |   |
| l imto krokem se vám zobrazi se-                                                                                                    | ← → C https     | × (1) ART - CZECH DANCE N ×<br>://dcs.czechdance.org:8443/kolek                                                                | Ce Pravidia - Czech Dance Or ×                                                                                                    |                                                           |            | ×<br>☆   □ = |   |
| znam vašich nečlenů a může dojít                                                                                                    |                 | SOUTĚŽE CDO                                                                                                    |                                                                                                    | Obradské nám. 7. 155.00 Praha 5. č.ú.: 43.1240750227/0100 |            | ·            |   |
| k vygenerování požadovaných při-                                                                                                    |                 |                                                                                                    |                                                                                                    |                                                           |            |              |   |
| hlášek. To však také jen za před-                                                                                                    |                 |                                                                                                    | / Soutěže / Členové kolektivu A - FORCE PRIME                                                                                                    | atisk 🛃                                                   |            |              |   |
| načeli i o voliti tako jeh za pred                                                                                                    |                 | Kolektivy                                                                                                    | Členové kolektivu A - FORCE PRIME                                                                                                    |                                                           |            |              | l |
|                                                                                                    |                 | Kolektiv                                                                                                    |                                                                                                    |                                                           |            |              |   |
|                                                                                                    |                 | Členové                                                                                                    | Statistika členů kolektivu                                                                                                    |                                                           |            |              |   |
| databazi se svým rodným císlem.                                                                                                    |                 | Členové<br>Soutěžní jednotky                                                                                                   | Statistika členú kolektivu<br>Nečlen: 4<br>Evidovaný člen: 1                                                                                                    |                                                           |            |              |   |
| databazi se svým rodným číslem.                                                                                                    |                 | Členové<br>Soutěžní jednotky<br>Prodlužování členství<br>Vyhledat                                                              | Statistika členú kolektivu<br>Nečlen: 4<br>Evidovaný člen: 1<br>Řádný člen: 0                                                                                                    |                                                           |            |              |   |
| V seznamu zaškrtneme vybraná                                                                                                    |                 | Členové<br>Soutěžní jednotky<br>Prodlužování členství<br>Vyhledat                                                              | Statistika členú kolektivu<br>Nočlen: 4<br>Evidovaný člen: 0<br>Řádový člen: 0<br>(Vše) C K M P V                                                                                                    |                                                           |            |              |   |
| databazi se svým rodným cislem.<br>V seznamu zaškrtneme vybraná<br>ména a přejdete na kolonku                                                                                    |                 | Čtenové<br>Soutěžní jednotky<br>Protlužování členství<br>Vyhledat<br>Kalendář akcí<br>Žebříček lgy                             | Statistika členů kolektivu<br>Nečen: 4<br>Evidovraný člen: 0<br>(Vše) C K M P V<br>Jméno                                                                                                    |                                                           |            |              |   |
| v seznamu zaškrtneme vybraná<br>ména a přejdete na kolonku<br>" <b>Zaškrtnuté</b> " a z roletky vyberete                                                                         |                 | Čtenové<br>Soutižní jednotky<br>Prodhužování čtenství<br>Vyhledat<br>Kalenděl akci<br>Žebříček ligy                            | Statistika členú kolektivu<br>Nočen: 4<br>Evidovaný člen: 0<br>(Vše) C K M P V<br>Jméno Vyhlodat<br>Čislo karty Vyhlodat<br>Dra Šemstvý CDD Mižáno V Vyhlodat                                                                                                    |                                                           |            |              |   |
| v seznamu zaškrtneme vybraná<br>ména a přejdete na kolonku<br>"Zaškrtnuté" a z roletky vyberete<br>možnost "Přihláška člena"                                                     |                 | Čtenové<br>Soutižní jednotky<br>Produžování čtenství<br>Vyhladat<br>Kalendář akci<br>žetřiške ligy                             | Statistika členú kolektívu<br>Nočlen: 4<br>Evidovaný člen: 1<br>Řádný člen: 0<br>(Vše) C K M P V<br>Jméno Vyhlodst<br>Čislo karty Vyhlodst<br>Typ členství v CDO <u>Nočlen</u> Vyhlodst<br>Číslo karty Příjmení, méno Datum narození Typ členství v CT                                                                                                    | ro                                                        |            |              |   |
| databazi se svým rodným číslem.<br>V seznamu zaškrtneme vybraná<br>ména a přejdete na kolonku<br>" <b>Zaškrtnuté</b> " a z roletky vyberete<br>možnost " <b>Přihláška člena"</b> |                 | Čtenové<br>Soutižní jednotky<br>Produžování čtenství<br>Vytiledat<br>Kalendář akci<br>Žatříček bgy<br>Změna hesla              | Statistika členú kolektívu<br>NCČen: 4<br>Evidovaný Čen: 0<br>(VŠe) C K M P V<br>Jméno Výthodat<br>Čislo karly Vythodat<br>Čislo karly Vythodat<br>Čislo karly Vythodat<br>Čislo karly Přijmení, jméno Datum narození Typ členství v CC<br>Či 1610139 Koláčková Marina 10.3/2010 Nečen                                                                                                    | 10<br>Zobrazit<br>Zzbrazit                                |            |              |   |
| databazi se svým rodným číslem.<br>V seznamu zaškrtneme vybraná<br>ména a přejdete na kolonku<br>" <b>Zaškrtnuté</b> " a z roletky vyberete<br>možnost <b>"Přihláška člena"</b>  |                 | Čtenové<br>Soutižní jednotky<br>Prohudování čtenetiví<br>Vyhledat<br>Kalendař akcí<br>Žebřířek legy<br>Změna hesla<br>Odhlásit | Statistika členú kolektívu         Nečker:       4         Evidovaný člen:       1         Řádný člen:       0         (Všle) C.K. M. P. V.       Vythiedat         Číslo karty       Vythiedat         Číslo karty       Vythiedat         Číslo karty       Vythiedat         Číslo karty       Vythiedat         Číslo karty       Vythiedat         Číslo karty       Vythiedat         Číslo karty       Příjmení, méno         Číslo karty       Příjmení, méno<                                                                                                    | DO<br>Zobrazn<br>Zobrazt<br>Zobrazt<br>Zobrazt            |            |              |   |
| v seznamu zaškrtneme vybraná<br>ména a přejdete na kolonku<br>" <b>Zaškrtnuté</b> " a z roletky vyberete<br>možnost " <b>Přihláška člena</b> "                                   |                 | Čtenové<br>Soutižní jednotky<br>Produčovšel členství<br>Vyhledat<br>Ralendál akci<br>Żebřiček lagy<br>Změna hesla<br>Odklást   | Statistika členú kolektívu<br>Nečen: 4<br>Evidovaný člen: 0<br>(Vše) C K M P V<br>Jnéno Vyřiledat<br>Číslo karty Vyřiledat<br>Číslo karty Přijnení, jméno Datum Ranzení Typ členství v CD<br>Číslo karty Přijnení, jméno Datum Ranzení Typ členství v CD<br>Číslo Karty Přijnení, jméno Datum Ranzení Typ členství v CD<br>Číslo Karty Přijnení, jméno Datum Ranzení Typ členství v CD<br>Číslo Karty Přijnení, jméno Datum Ranzení Typ členství v CD<br>Číslo Karty Přijnení, jméno Datum Ranzení Typ členství v CD<br>Číslo Karty Přijnení, jméno Datum Ranzení Typ členství v CD<br>Číslo Karty Přijnení, jméno Datum Ranzení Typ členství v CD<br>Číslo Karty Přijnení, jméno Datum Ranzení Typ členství v CD<br>Číslo Karty Přijnení, jméno Datum Ranzení Typ členství v CD<br>Číslo Karty Veská krála                                                                                                    | 00<br>Zobrazit<br>Zobrazit<br>Zobrazit<br>Zobrazit        |            |              |   |
| v seznamu zaškrtneme vybraná<br>ména a přejdete na kolonku<br>" <b>Zaškrtnuté</b> " a z roletky vyberete<br>možnost " <b>Přihláška člena</b> "                                   |                 | Čtenové<br>Soutižní jednotky<br>Produžování čtenství<br>Vyhledat<br>Kalendář akci<br>Žebřičak ligy<br>Změna hesla<br>Odhásit   | Statistika členú kolektivu<br>Nečen: 4<br>Evidovaný člen: 0<br>(Vše) C K M P V<br>Jméno Vyřiledit<br>Čislo karty Vyřiledit<br>Čislo karty Výřiledit<br>Čislo karty Přijmení, jméno Detim narození Typ členství V CE<br>1 160183 Koláčková Marina 10.3.2010 Nečen<br>1 1601842 Préjsek Marina 27.121969 Nečen<br>1 1601842 Veziše Kunký 30.1210 Nečen<br>1 1601842 Veziše Kunký 30.1210 Nečen<br>1 1601842 Veziše Kunký 30.1210 Nečen<br>2 1601842 Veziše Kunký 30.1210 Nečen<br>2 1601842 Veziše Kunký 30.1210 Nečen<br>2 1601842 Veziše Kunký 30.1210 Nečen<br>2 1601842 Veziše Kunký<br>2 1601842 Veziše Kunký<br>2 1601840 Veziše Kunký<br>2 1601840 Veziše Kunký | DO<br>Zobrazi<br>Zobrazi<br>Zobrazi<br>Zobrazi            |            |              |   |
| v seznamu zaškrtneme vybraná<br>ména a přejdete na kolonku<br>"Zaškrtnuté" a z roletky vyberete<br>možnost "Přihláška člena"                                                     |                 | Chrowk Sout2mi procesty Produktivni i čenstvi Vytikdat Kalendař akci Zabříček bgy Změna hesla Odtišást                         | Statistika členú kolektivu         Nečen:       4         Evidovaný člen:       0         (Vés) C K M P V       Vyřitedst         Jméno       Vyřitedst         Číslo karty       Vyřitedst         Typ členství v CD0       Nečen         1 1691839       Koláčková Marina         1 1691840       Vesleší Pavla         1 1691840       Vesleší Pavla         1 1691840       Vesleší Pavla         Vojí den 12jěřína kolemne       13.8 7008         Vojí den 2jěřína kolemne       13.8 7008         Vojí den 2jěřína kolemne       21.8 1142                                                                                                    | DO<br>Zobrazi<br>Zobrazi<br>Zobrazi                       |            |              |   |
| v seznamu zaškrtneme vybraná<br>ména a přejdete na kolonku<br>"Zaškrtnuté" a z roletky vyberete<br>možnost "Přihláška člena"                                                     |                 | Chronek<br>Soutižní jednotky<br>Produčování čenství<br>Vyhledat<br>Kalendář akcí<br>Žebříček bgy<br>Změna hesla<br>Odhášet     | Načka:       4         Načko:       4         Evidovanji čim:       1         Ridnij čim:       0         (vše)       C K M P V         Jméno       Vyhodst         Čelo karty       Vyhodst         Čelo karty       Verben         Čelo karty       Verben         Čelo karty       Verben         Želo karty       Verben         Želo karty       Protekartang         Želo karty       Verben         Želo karty       Protekartang         Želo karty       Verben         Želo                                                                                                    | DO<br>Zobrazi<br>Zobrazi<br>Zobrazi                       |            |              |   |
| v seznamu zaškrtneme vybraná<br>ména a přejdete na kolonku<br>" <b>Zaškrtnuté</b> " a z roletky vyberete<br>možnost <b>"Přihláška člena"</b>                                     |                 | Chronek Souti2m jednotky Protubování čkenství Vytelat Kalendař akci Żebříček legy Zmiňos hosla Odhlásit Odhlásit               | Natistika členú kolektívu         Načen:       4         Evidovaný člen:       1         Řádný člen:       0         Výše) C K M P V       Jméno         Jméno       Výžkodsť         Čelsk karty       Výžkodsť         Typ členství v CDO       Nečen         1 561/07 Multicvá Marina       103/2010         1 561/07 Multicvá Marina       103/2010         1 561/07 Multicvá Marina       103/2010         1 561/07 Multicvá Marina       103/2010         1 561/07 Multicvá Marina       103/2010         1 561/07 Multicvá Marina       103/2010         1 561/07 Multicvá Marina       103/2010         1 561/07 Multicvá Marina       103/2010         1 561/07 Multicvá Marina       103/2010         1 561/07 Multicvá Marina       103/2010         Vyšteria       15/2000         Vyšteria       15/2000         Vyšteria       15/2000         Vyšteria       15/2000         Vyšteria       15/2000         Vyšteria       10/2010         1 5/2000       10/2010         1 5/2000       10/2010         1 5/2000       10/2010         1 5/2000       10/2010 <t< td=""><td>DO<br/>Zobrazi<br/>Zobrazi<br/>Zobrazi<br/>Zobrazi</td><td></td><td></td><td></td></t<>                                                                                                    | DO<br>Zobrazi<br>Zobrazi<br>Zobrazi<br>Zobrazi            |            |              |   |

provedené operace a vyplněné přihlášky se ve formátu PDF generují do vašeho počítače a po jejich vytištění jsou připraveny k podpisu :-).

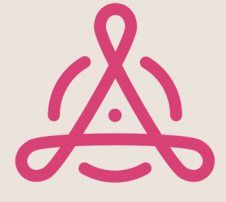

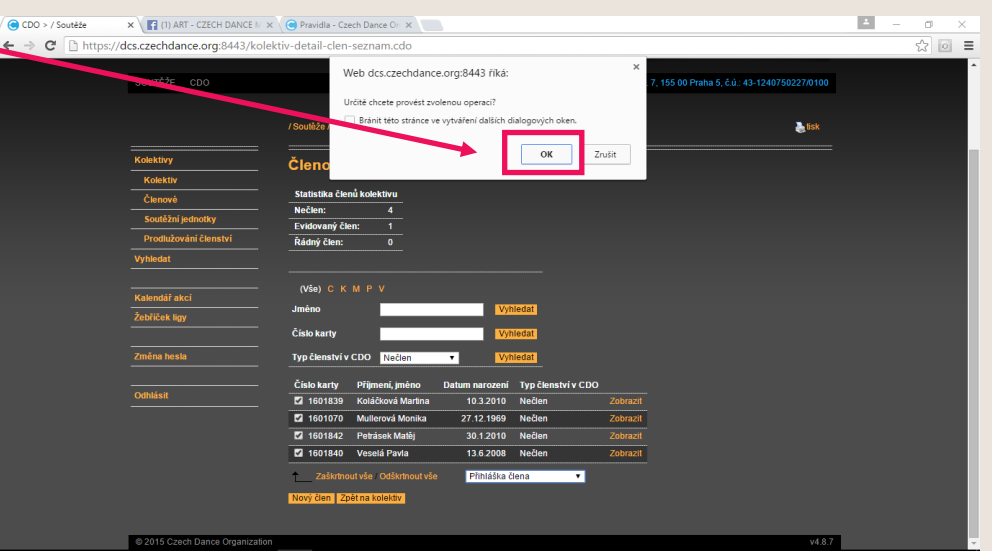

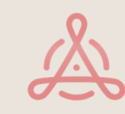

Zdá se vám, že je to spousta informací a vše je moc složité? Informací je opravdu hodně, ale pokud si systém vyzkoušíte, zjistíte, že nic není složité, jak se na první pohled zdá :-)

Tak ještě poslední informace a můžete jít na to :-)

přihlášky do CDO.

Přihlášky pro nové členy najdete také na webu www.czechdance.org, horní lišta, info servis, správní úsek a

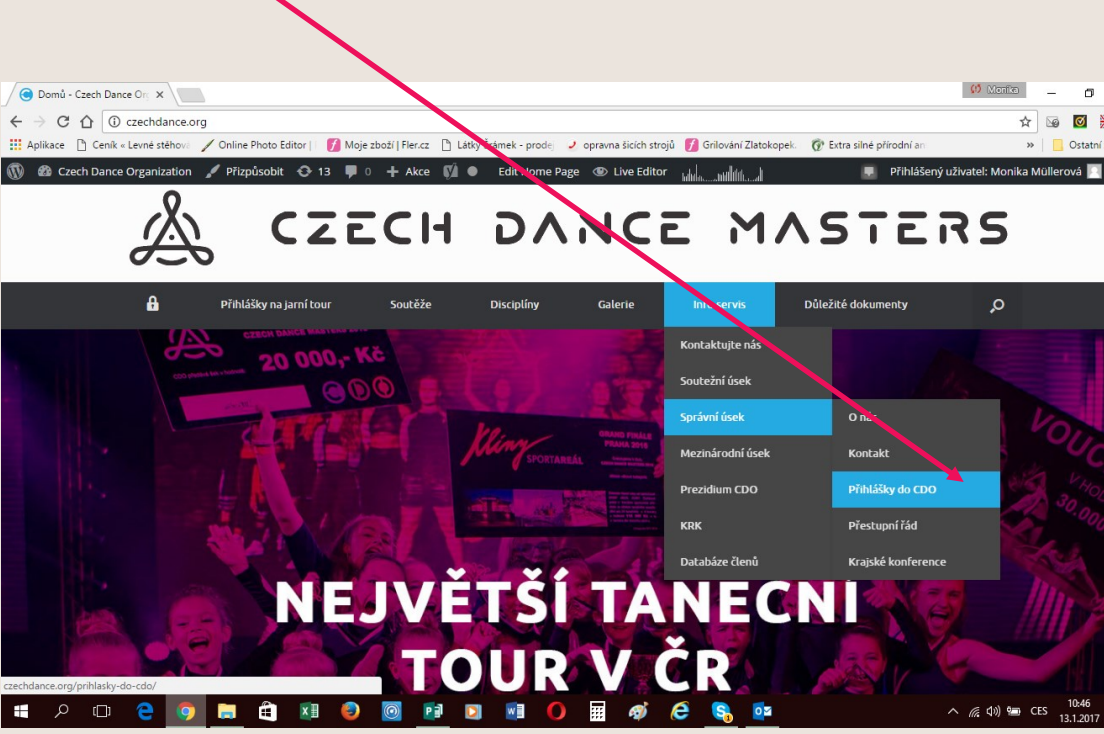

V sekci přihlášky je pak možné zvolit ze dvou druhů přihlášek pro řádné členy:

- přihláška individuální hromadná /můžete využít pro hromadné podepsání, např. na tréninku/
- Přihláška individuální jednotlivá /můžete využít např. pro rozdání tanečníkům domů/

Výběr přihlášky je zcela na vás, pro správní úsek je nepodstatné, kterou formu si vyberete, přihlášky můžete i kombinovat.

### Vyplněné a podepsané přihlášky je možné zaslat

- naskenované emailem:

spravniusek@czechdance.org

#### - poštou:

### Czech Dance Organization, z. s. Ohradské nám. 7 155 00 Praha

Na základě tohoto variabilního symbolu /číslo klubu či vygenerovaný VS z prodloužení/ provádíte platbu ve prospěch účtu CDO:

### Komerční banka: 43-1240750227/0100

V případě, že vám nebude cokoli jasné, neváhejte mne kontaktovat, těším se na vaše dotazy:

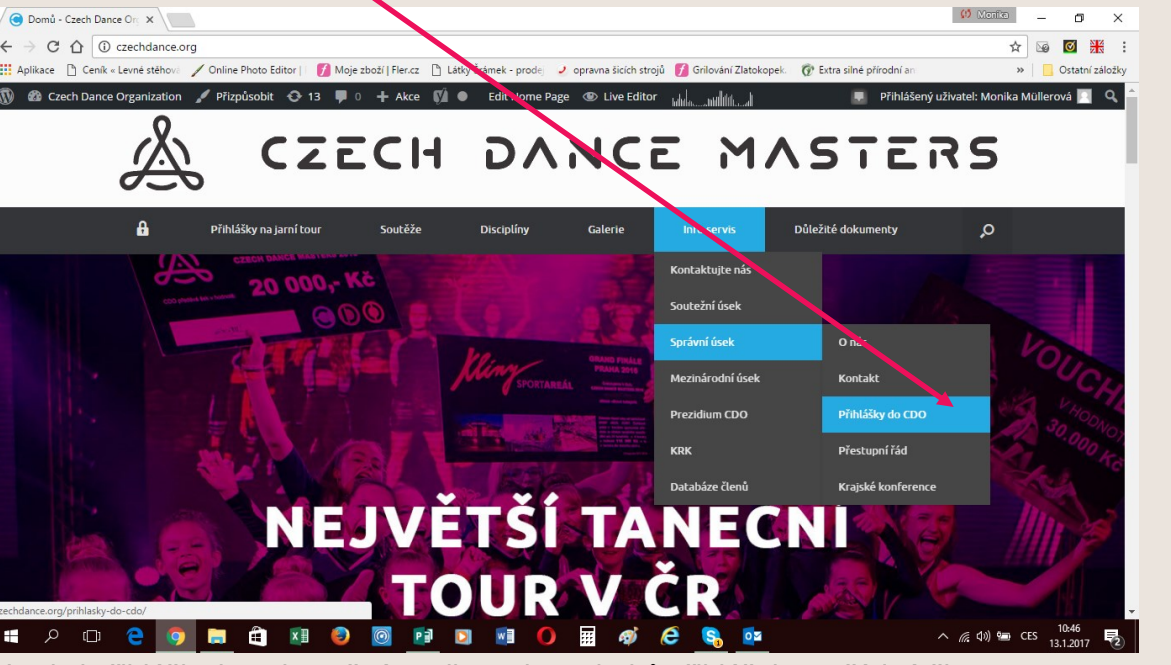

Monika Müllerová, spravniusek@czechdance.org, tel: 773 997 053, www.czechdance.org

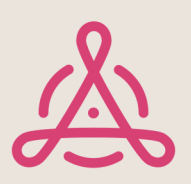